### Introduction to Proteomics Dr. Sanjeeva Srivastava Department of Biosciences and Bioengineering Indian Institute of Technology – Bombay

Lecture - 15 Lab session - Protein/Peptide Pre-Fractionation using OFFGEL FRACTIONATOR & Data Analysis

(Refer Slide Time: 00:16)

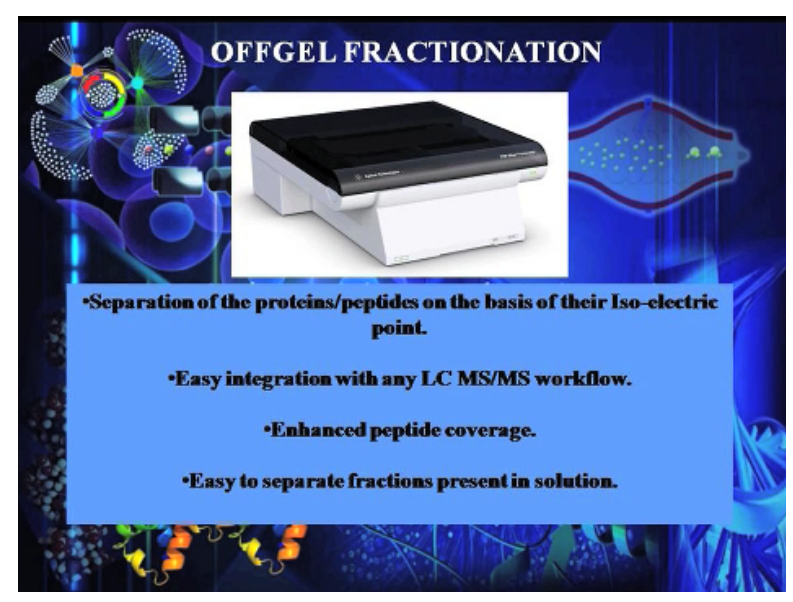

Today we will do a lab demonstration of the OFFGEL fractionation and we will see how the OFFGEL fractionator works. This device helps in fractionation of proteins and peptides the principle is very simple like that of the two-dimensional gel electrophoresis.

(Refer Slide Time: 00:31)

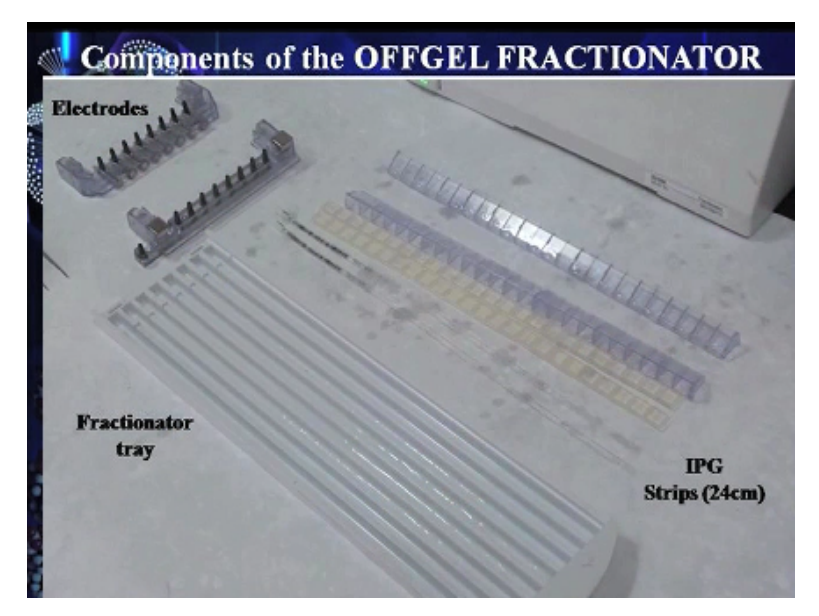

Here we also use a IPG strips to separate the protein or peptides based on its isoelectric focusing point why we do OFFGEL.

(Refer Slide Time: 00:43)

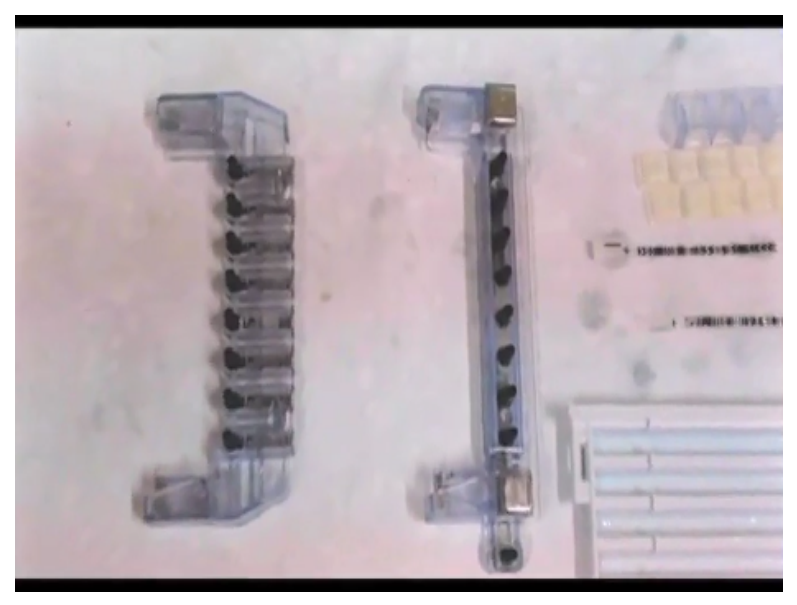

We do it not only to reduce its complexity of the samples also to get enhanced coverage of the proteome.

# (Refer Slide Time: 00:51)

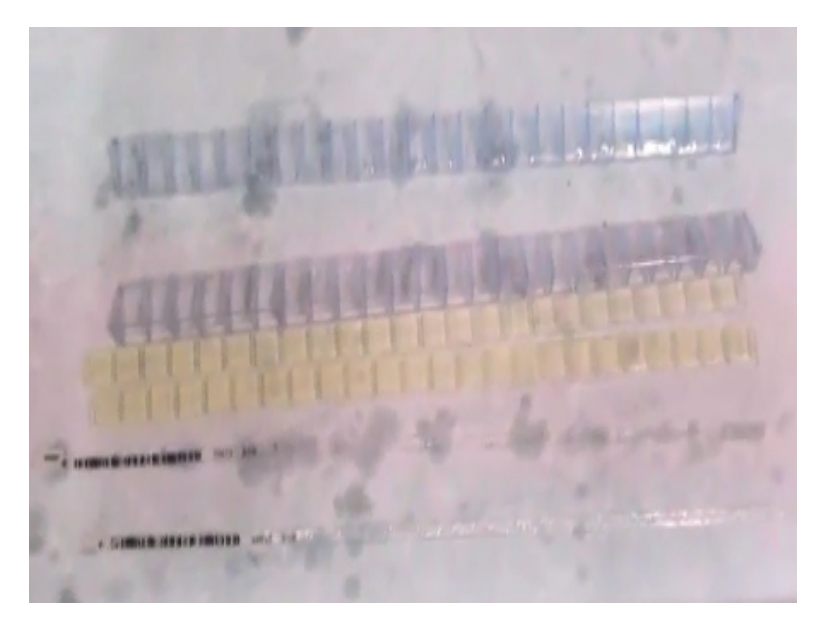

So, as you can see these other different components that are used for fractionation. So, we have electrodes we have the IPG strips of different strip lengths and we have the collector cup and the over layering cover. So, the IPG strip is a very important component as it is on this that the peptides are separated. We use the IPG strip on the tray.

### (Refer Slide Time: 01:14)

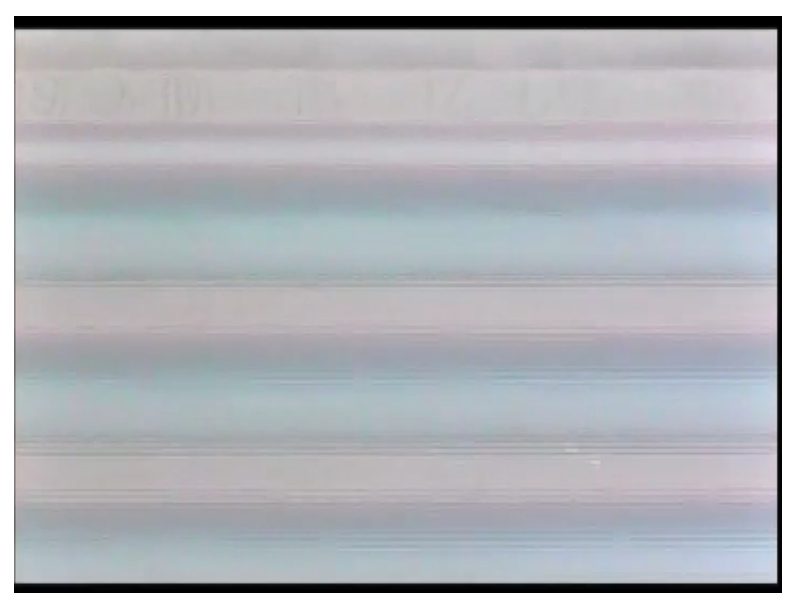

And we overlay it with our sample before we do the fractionation. We have multiple number of lanes in the tray so as to do parallel object fractionation of several different samples.

(Refer Slide Time: 01:32)

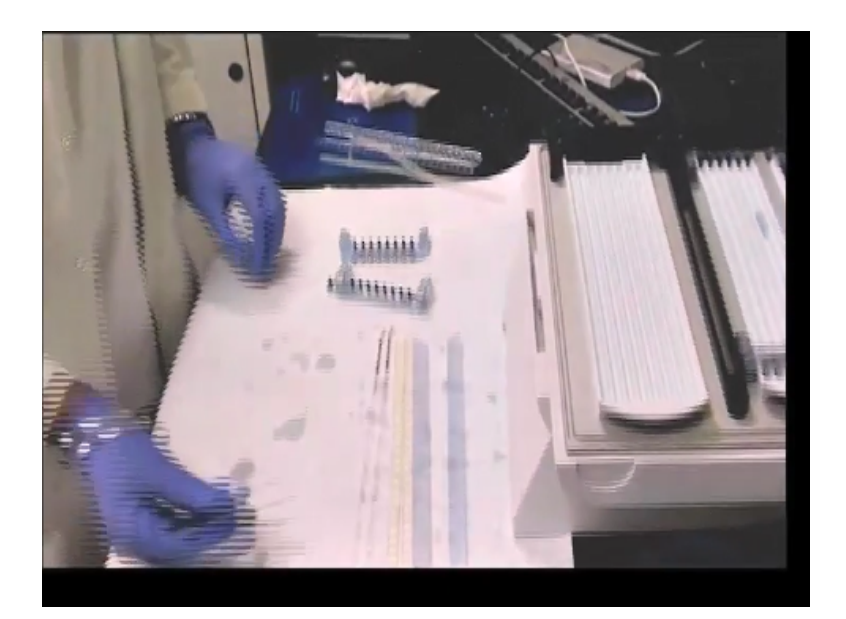

So, in this step we will see that how we will place the strip on the tray. We can place parallelly multiple strips for the object fractionation this step we will remove the cover of the strip gently so as not to disturb the sense of the surface.

(Refer Slide Time: 01:54)

![](_page_3_Picture_3.jpeg)

It has to be done very carefully using forceps we will place the gel on the tray. The gel side has to be up otherwise the peptide separation of the protein separation will not be able to occur properly. Now, we will place the cups on which the factions will be separated and place it tightly on the gel. Using your fingers press it gently so as to make it tight on the cup.

(Refer Slide Time: 02:29)

![](_page_4_Picture_0.jpeg)

This is the step where we will rehydrate the gel. We will use 50 Micro liters of Milli cube water and place it on the cup.

(Refer Slide Time: 02:49)

![](_page_4_Picture_3.jpeg)

(Refer Slide Time: 02:57)

![](_page_5_Picture_0.jpeg)

We will do it using the multi-channel pipette so as to maintain the uniformity in the volume. **(Refer Slide Time: 03:06)** 

![](_page_5_Picture_2.jpeg)

Paper mix are used in the sides of the well so as to maintain the conductivity of the current because during the fractionization high voltage of current is passed through the IPG strip and sometimes the conductivity is lost. These paper mix will allow the current to flow properly the fractionation to happen in the proper manner.

(Refer Slide Time: 03:30)

![](_page_6_Picture_0.jpeg)

And the electrodes are displaced on top of the tray in both the sides.

# (Refer Slide Time: 03:45)

![](_page_6_Picture_3.jpeg)

And finally, will seal the cup so as to stop evaporation. After 15 minutes of incubation we can put the samples on the IPG strip in the similar manner.

# (Refer Slide Time: 03:53)

![](_page_7_Picture_0.jpeg)

In this step we will see the various parameters with which we can monitor the fractionation process like the voltage and current passing through. When we click on the start button the fractionization process starts and as you can see the lane on which the IPG strip is placed will display the amount of current passing through. So, if you use multiple strip there will be different display in those lanes as well.

### (Refer Slide Time: 04:20)

![](_page_7_Picture_3.jpeg)

The machine will show a light indicating the conductivity that is happening once the process is done the machine starts blinking and now is the time where we can collect the object fractionated samples.

### (Refer Slide Time: 04:36)

![](_page_8_Picture_0.jpeg)

Once the object fractionation process is over.

(Refer Slide Time: 04:56)

![](_page_8_Picture_3.jpeg)

We have to remove the overlaying cap gently. After this process we will collect the individual fractions in different Eppendorf.

(Refer Slide Time: 05:19)

![](_page_9_Picture_0.jpeg)

We can use a micro pipette to take out the different fractions and make sure that all the sample is taken out avoiding the gel pieces. Each fraction is collected in different Eppendorf tubes and often vacuumed right before it is subjective to mass spectrometry. Thus, in this way a simple procedure you can help us in getting a greater coverage of the proteome before mass spectrometry method and also this helps in reducing the complexity of the sample.

### (Refer Slide Time: 06:40)

![](_page_9_Picture_3.jpeg)

Hello everyone.

(Refer Slide Time: 06:40)

# **IQTL** Software Analysis

![](_page_10_Picture_1.jpeg)

Today we will have a lab demonstration of a gel analysis using IQTL software. Gel analysis is imperative to study differentially expressed proteins IQTL is high performance easy to use software package for the quantitative analysis of images from a wide range of biological samples a wide array of gel analysis software are used in different quantitative proteomics studies such as 1DL electrophoresis gel array, array analysis colony counting/2d spot analysis, general image analysis using toolbox.

### (Refer Slide Time: 07:20)

# Objective

# Densitometric analysis of proteins on SDS-PAGE using IQTL software

#### **Key features**

Automatic analysis of 1-D electrophoresis gel images Accurate molecular weight determination Accurate quantitation of band material

(Refer Slide Time: 07:31)

![](_page_11_Figure_0.jpeg)

(Refer Slide Time: 07:35)

| torian<br>titati<br>titati<br>titati<br>titati<br>titati<br>titati<br>titati |   |
|------------------------------------------------------------------------------|---|
| Partala<br>4 Januar<br>2 Januar<br>7 Januar<br>8 Januar                      |   |
|                                                                              | , |

We will open the image which has been saved on the local desktop.

(Refer Slide Time: 07:51)

![](_page_12_Picture_0.jpeg)

We can analyze gels either automatically or stepwise. First, we will analyze the gel automatically once we click on automatic method it will detect the band and give analysis result. But there is one drawback it skips some bands which is undetected. So, we prefer to go stepwise method where we can manually select the bands.

# (Refer Slide Time: 08:17)

![](_page_12_Figure_3.jpeg)

In case of step wise there are different steps first we will create the lanes by clicking on manual.

(Refer Slide Time: 08:23)

![](_page_13_Picture_0.jpeg)

Now we click on the top left of the gel and scroll down till bottom right after that if bands are not coming under the lane. We can edit the lane by clicking on edit single lane and we can move the lane at their right place.

# (Refer Slide Time: 08:47)

![](_page_13_Figure_3.jpeg)

Background subtraction action will minus the background the values from the real intensity of band and will give accurate measurement. It can be performed by clicking on the subtract band detection. Band detection can be carried out automatically using parameters such as minimum slope noise reduction etc with band edges determined automatically or set to a fixed width.

### (Refer Slide Time: 09:16)

![](_page_14_Figure_0.jpeg)

Here we will detect the bandwidth automatically it skips some low intensity bands that we can select manually.

# (Refer Slide Time: 09:52)

![](_page_14_Picture_3.jpeg)

Molecular size molecular size allows users to select from a library of 13 standards. Or to create their own new standard here we have selected Abcam standards. Since we have run molecular size standards for Abcam and assign the molecular weight size to each band in first lane. Molecular weight curve can be seen on the right side of the open tab the molecular weight of bands automatically displayed in measurements table.

# (Refer Slide Time: 10:00)

|   | Α       | 8         | . C        | D        | E           | F    | G       | н     | 1 | J |
|---|---------|-----------|------------|----------|-------------|------|---------|-------|---|---|
|   | Band No | X Coord ( | Y Coord (p | Volume   | Calib Vol(u | Area | MW (kd) | Rf    |   |   |
| 2 | 1       | 76        | 191        | 17469160 |             | 3332 | 245.000 | 0.253 |   |   |
| 1 | 2       | 76        | 242        | 11409944 |             | 2058 | 180.000 | 0.323 |   |   |
|   | 3       | 76        | 316        | 12139756 |             | 2254 | 135.000 | 0.424 |   |   |
|   | 4       | 76        | 413        | 14049454 |             | 2744 | 100.000 | 0.557 |   |   |
|   | 5       | 76        | 472        | 18479496 |             | 4018 | 75.000  | 0.637 |   |   |
|   | 6       | 76        | 524        | 40623104 |             | 4704 | 63.000  | 0.709 |   |   |
|   | 7       | 76        | 570        | 16420188 |             | 3430 | 48.000  | 0.772 |   |   |
|   | 8       | 76        | 650        | 13485192 |             | 5488 | 35.000  | 0.881 |   |   |
| ) |         |           |            |          |             |      |         |       |   |   |
| 1 |         |           |            |          |             |      |         |       |   |   |
| 2 | m       |           |            |          |             |      |         |       |   |   |

Datasheet can be exported as excel file go to edit and click on export as an excel file this excel file have the data for selected lane here. We can see band known coordinate of bands molecular weight and RF values. In the similar way we can export the data for all lanes and can compare the band intensities

# (Refer Slide Time: 10:58)

| Z  | V      | W       | X      | Y                    | Z                    | AA      | AB        | AC         |
|----|--------|---------|--------|----------------------|----------------------|---------|-----------|------------|
| 1  | Lane 3 | Lane 3  | Lane 3 | Lane 4               | Lane 4               | Lane 4  | Lane 4    | Lane 4     |
| 2  | Area   | MW (kd) | Rf     | Instanting Strengton |                      | Y Coord | (p Volume | Calib Vol( |
| 3  | 1862   | 371.452 | 0.048  | () *****             | -                    | 41      | 7683098   | .0-        |
| 4  | 2058   | 334.515 | 0.097  |                      |                      | 76      | 1135838   | 6          |
| 5  | 1960   | 312.057 | 0.129  | O the same           | A designation of the | 100     | 1113955   | 2          |
| 6  | 3724   | 233.522 | 0.250  | 0                    |                      | 188     | 4322396   | 2          |
| 7  | 4704   | 198.878 | 0.312  | 0                    |                      | 234     | 1561429   | 4'-        |
| 8  | 3332   | 156.089 | 0.398  | 6                    | 374                  | 267     | 6890480   | 7          |
| 9  | 8134   | 62.996  | 0.679  | 7                    | 374                  | 296     | 7781759   | 0          |
| 10 | m      |         |        | 8                    | 374                  | 501     | 7752852   | 2          |

So, in this way we can do 1D Gel analysis IQTL software. Thank you.

### (Refer Slide Time: 11:04)

![](_page_16_Picture_0.jpeg)